# Excel Básico

Aula 03

Cálculos Básicos

Prof. Felipe Oliveira

### Agenda

- Operadores
- Referências
- Operações com conjuntos de células
- Tratamento de Erros

• Nomes de Intervalos

Aba "Fórmulas"  $\rightarrow$  Grupo "Nomes Definidos"  $\rightarrow$  Botão "Gerenciador de Nomes" Pasta1 - Microsoft Excel ? 1 P X EVIPICÃO REVISÃO Conta da Microsoft FÓRMULAS DADOS DESENVOLVEDOR 😳 Rastrear Precedentes 🛛 🧏 Mostrar Fórmulas 🛛 Definir Nome 🔻 θ Rastrear Dependentes ... ⁄ Verificação de Erros 📑 Usar em Fórmula -Data e Pesquisa e Matemática e Mais Gerenciador Gerenciador de Nomes ? X Criar a partir da Seleção Hora · Referência · Trigonometria · Funções de Nomes Nomes Defir Novo... Filtrar • Nome Valor Refere-se a Comentário Escopo G н К M Refere-se a:  $\times$   $\checkmark$ 14 Fechar

Adicionar Nome: selecionar intervalo de células, clicar em "Novo", definir o nome da planilha, o escopo do intervalo (em toda a pasta ou em planilhas específicas), comentários específicos e verificar o intervalo nomeado.

| Novo Nome            |                   | ?      | $\times$ |
|----------------------|-------------------|--------|----------|
| Nome:                |                   |        |          |
| Escopo:              | Pasta de Trabalho | $\sim$ |          |
| Comentário:          |                   |        | ~        |
|                      |                   |        |          |
|                      |                   |        |          |
|                      |                   |        | $\sim$   |
| <u>R</u> efere-se a: | =Plan1!\$A\$1     |        | 1        |
|                      | ОК                | Can    | celar    |

Editar Nome: selecionar "Editar" e alterar as informações do intervalo.

| Editar Nome          |                       | ?      | ×     |
|----------------------|-----------------------|--------|-------|
| <u>N</u> ome:        | Teste                 |        |       |
| Escopo:              | Pasta de Trabalho     | $\sim$ |       |
| Co <u>m</u> entário: | números de 1 à 10     |        | ^     |
|                      |                       |        |       |
|                      |                       |        |       |
|                      |                       |        | ×     |
| <u>R</u> efere-se a: | =Plan1!\$A\$1:\$A\$10 |        | 1     |
|                      | ОК                    | Can    | celar |

#### **Excluir Nome**: selecionar "Excluir" e remover o intervalo.

| I J             | ĸ                       | Gerenciador                                            | de Nome     | 25                      |                       |          | ? >               |
|-----------------|-------------------------|--------------------------------------------------------|-------------|-------------------------|-----------------------|----------|-------------------|
|                 |                         | <u>N</u> ovo                                           | <u>E</u> di | itar E <u>x</u> cluir   | ]                     |          | <u>F</u> iltrar ▼ |
|                 |                         | Nome                                                   |             | Valor                   | Refere-se a           | Escopo   | Comentário        |
|                 |                         | Teste 🗐                                                |             | {"1";"2";"3";"4";"5";"6 | =Plan1!\$A\$1:\$A\$10 | Pasta de | números de 1 à 10 |
|                 |                         | _                                                      |             |                         |                       |          |                   |
| Aicrosoft Excel |                         |                                                        | ×           |                         |                       |          |                   |
|                 |                         |                                                        |             |                         |                       |          |                   |
|                 |                         |                                                        |             |                         |                       |          |                   |
| Tem certeza     | de que deseja e         | excluir o nome 1                                       | Teste?      |                         |                       |          |                   |
| Tem certeza     | de que deseja e         | excluir o nome 1                                       | Teste?      |                         |                       |          |                   |
| Tem certeza     | de que deseja e         | excluir o nome 1<br>celar                              | Teste?      |                         |                       |          |                   |
| Tem certeza     | de que deseja e         | excluir o nome 1<br>celar                              | Teste?      |                         |                       |          |                   |
| Tem certeza     | de que deseja e<br>Cano | excluir o nome 1<br>celar                              | Feste?      |                         |                       |          |                   |
| Tem certeza     | de que deseja e         | excluir o nome 1<br>celar                              | Feste?      |                         |                       |          |                   |
| Tem certeza     | de que deseja e         | excluir o nome 1                                       | Feste?      |                         |                       |          |                   |
| Tem certeza     | de que deseja e         | excluir o nome 1                                       | Teste?      |                         |                       |          |                   |
| Tem certeza     | de que deseja e         | excluir o nome l<br>celar<br>Refere-se <u>a</u> :      | Feste?      | 1.54510                 |                       |          |                   |
| CK              | de que deseja e         | excluir o nome l<br>celar<br>Refere-se <u>a</u> :<br>P | Teste?      | 1:SAS10                 |                       |          |                   |

- Cálculo com intervalos
  - É possível executar cálculos com intervalos de células utilizando os operadores
  - Duas funções básicas para cálculo com planilhas são a "SOMA" e "MÉDIA"

"=SOMA(Intervalo de células)"

**=SOMA(A1:A10)** soma os valores entre A1 e A10

#### "=MÉDIA(Intervalo de células)"

=MÉDIA(A1:A10) calcula a média entre A1 e A10

É possível travar células seguindo as mesmas regras apresentadas anteriormente para as célula inicial e final do intervalo em relação às linhas e colunas

### Agenda

- Operadores
- Referências
- Operações com conjuntos de células
- Tratamento de Erros

# Tratamento de erros

| Erro    | O que está errado                                                                                                    |
|---------|----------------------------------------------------------------------------------------------------|
| #DIV/0  | A fórmula está tentando dividir um valor ou uma célula por zero ou por uma célula vazia                                                                                       |
| #N/A    | A fórmula está direta ou indiretamente fazendo referência a uma célula que usa a função NA<br>para indicar que o dado não está disponível.                                    |
| #NAME?  | A fórmula usa um nome que o Excel não reconhece ou que foi deletado.                                                                                                    |
| #NULL!  | A fórmula refere-se a uma intersecção entre dois intervalos que não tem elementos entre si.                                                                                   |
| #NUM!   | Ocorre quando há um problema com um número; por exemplo, a fórmula pode fazer referência a uma célula que contém um número negativo quando deveria conter um número positivo. |
| #REF!   | A fórmula inclui uma referência para uma célula que é inválida.                                                                                                    |
| #VALUE! | Um dos argumentos do operador na fórmula é do tipo errado.                                                                                                    |

 Modifique o <u>exercício anterior</u> para que ele utilize as funções SOMA e MÉDIA.

#### Na 1ª parte calcule:

Total 1º trimestre por produto: Soma das vendas de Jan, Fev e Mar.
Média por produto: Calcular a média dos valores entre Jan, Fev e Mar.
Totais: soma de todos os produtos no 1º Trimestre.

 Modifique o <u>exercício anterior</u> para que ele utilize as funções SOMA e MÉDIA.

#### Na 2ª parte calcule:

Total 2º trimestre por produto: Soma das vendas de Abr, Mai e Jun.
Média por produto: Calcular a média dos valores entre Abr, Mai e Jun.
Totais: soma de todos os produtos no 2º Trimestre.

1. Modifique o <u>exercício anterior</u> para que ele utilize as funções SOMA e MÉDIA.

#### Na 2ª última parte calcule:

Total do semestre: soma dos totais de cada Trimestre.

2. Elaborar a planilha abaixo com base nas instruções de cálculo das colunas Total (R\$) e Total (US\$).

| Valor do Dólar  | R\$ 2,94 |                   |             |              |
|-----------------|----------|-------------------|-------------|--------------|
| Produtos        | Qtde     | Preço Unit. (R\$) | Total (R\$) | Total (US\$) |
| Caneta Azul     | 500      | 0,15              |             |              |
| Caneta Vermelha | 750      | 0,15              |             |              |
| Caderno         | 250      | 10,00             |             |              |
| Régua           | 310      | 0,50              |             |              |
| Lápis           | 500      | 0,10              |             |              |
| Papel Sulfite   | 1500     | 2,50              |             |              |
| Tinta Nanquim   | 190      | 6,00              |             |              |

**Total R\$:** Multiplicar "Qtde" por "Preço Unitário"

**Total US\$:** Dividir "Total R\$" por "Valor do Dólar" (usar travamento de células nas fórmulas)